附件:

# 高压反应釜专项安全知识学习及考试指南

### 手机端登录考试学习方式

一、下载
方法一:
1、扫描二维码

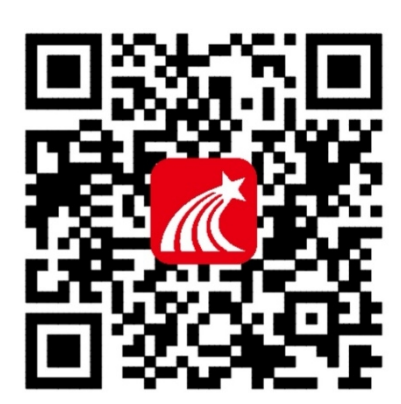

2、选择"在浏览器中打开"进行下载(图 1-1)

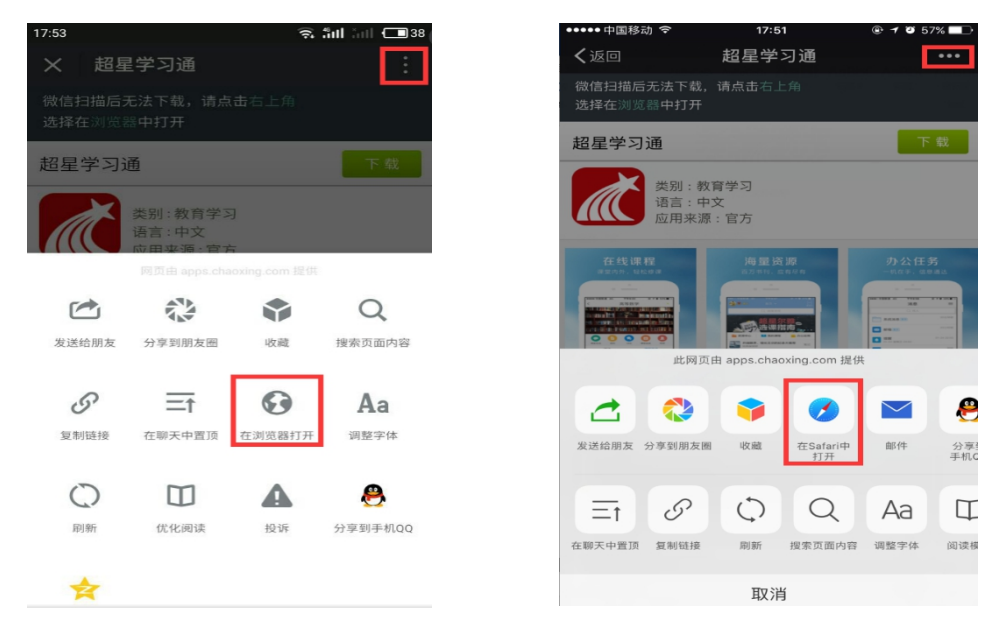

图 1-1

方法二:

在苹果/安卓 APP store 或应用市场中搜索"超星学习通"进行下载 二、登录

点击左上角头像登录,跳转登录界面,点击"新用户注册",输入所在学校 名称、"手机号码"、按照提示一步一步操作,下次登陆直接选择手机号登陆即 可(务必实名认证),如已注册可直接登录。

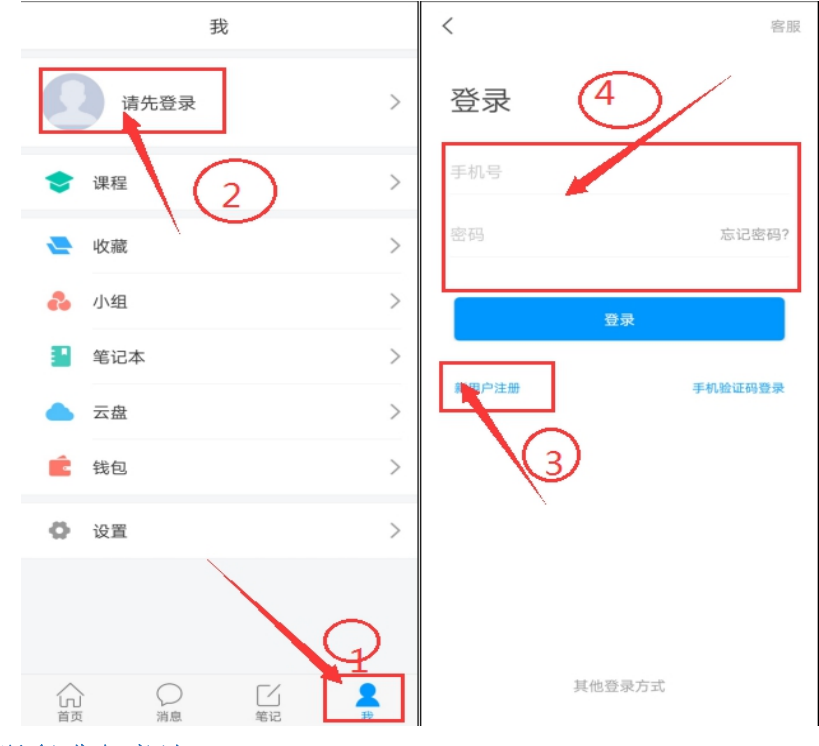

### 三、加入课程进行考试

在学习通首页右上方输入班级邀请码"55644493",加入班级后学习课程 内容,在"章节"里学习课程章节内容,在"任务"里点击考试即可线上作答。

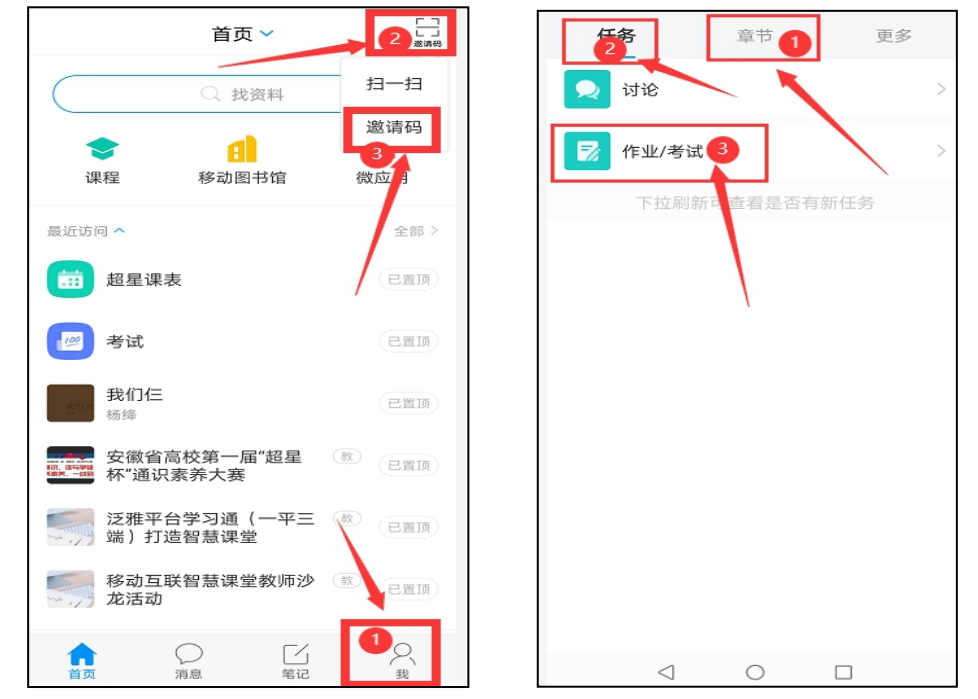

## 电脑端考试学习方式 (\*需要先在手机端加入课程\*)

### 1. 电脑端登录

电脑端访问网址: http://ahdx.las.chaoxing.com/portal,点击登录—— 选择手机号登录或使用学习通扫码登录。

| 欢迎进入安徽大学实验室安全准入系统                                                                                                    |                                                                      |                                                                                                    | 登录 后台管理                                                       |
|----------------------------------------------------------------------------------------------------|----------------------------------------------------------------------|----------------------------------------------------------------------------------------------------|---------------------------------------------------------------|
| <mark>实验室安全准入</mark><br>LABORATORY SAFETY ADMITTANCE                                                                                   |                                                                      |                                                                                                    | 1                                                             |
|                                                                                                    | 安全知识 自我测评                                                            |                                                                                                    |                                                               |
| 通知公告                                                                                                    |                                                                      |                                                                                                    |                                                               |
| 安全知识       [(ペデキ会当) ペデ県自宅市が回防与目前的       [(ペデキ会当) 国本総合部合(加) (つうち始近)       ((ペデキ会) 単純ペア品の発行につうていため、管理、管理、       ((ペデキ会) 単純ペア品の発行につうていため、 | ● 2019-04-23<br>2019-04-23<br>2019-04-23<br>2019-04-23<br>2019-04-23 | 規算事務(異)<br>総管部(共子共業業点点)の資本治統等項目 建设工作的通知<br>業等外核委給室工作規程<br>業等学校(装得質問意力)法<br>関係院の公庁大子印发 危险化学品安全中会保健力能的通知 | 会石長点><br>2019-04-23<br>2019-04-23<br>2019-04-23<br>2019-04-23 |
| 安全課程<br>                                                                                                    | 安設室道<br>安設室道<br>安設室道<br>安設室道<br>安設室道<br>安設室道<br>安設室道                 |                                                                                                    |                                                               |
| 手机号登录                                                                                                    | 机构账号登录                                                               |                                                                                                    | 客服                                                            |
|                                                                                                    |                                                                      |                                                                                                    |                                                               |
| ▲ 翻                                                                                                    | ₩ 忘记密码?                                                              |                                                                                                    |                                                               |
| , 登录<br>*田向け四                                                                                                    | 千切心江河왕司                                                              |                                                                                                    |                                                               |
| 初[円]1工[四]                                                                                                    | ÷01 <u>₩</u> 4L19 <del>D</del> xt                                    | 使                                                                                                    | 用学习通APP扫码登录                                                   |

#### 2. 电脑端课程学习及考试

进入学习空间,点击"课程"——"我学的课",即可看到自己学习的课程 《安徽大学水热反应釜操作和清洗》,点击"考试"在线考试即可。

| 实验室安全准入教育课程课程评价 | 首页 | 任务 | 统计 | 资料 | 通知 | 作业             | 考试 | 讨论 |
|-----------------|----|----|----|----|----|----------------|----|----|
| ● 待完成任务点        |    |    |    |    |    |                | 1  |    |
| ^ 第1章 绪论        |    |    | E. |    | 8  | ) [ <u>]</u> 8 | 3  |    |